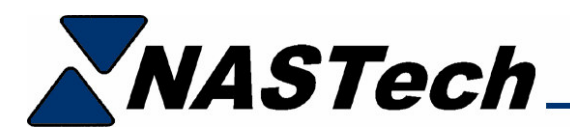

## **GSE Program Download**

The following explains the procedure to download the scale program from the GSE 675 for troubleshooting purposes. This procedure requires a Laptop, and a 9-pinF to 9-pinF Serial Crossover cable.

- 1. Using a 9-pinF to 9-pinF Serial Crossover cable, connect the Laptop's COM port to 675's **COM2** port. Leave existing connection to COM1 connected.
- 2. From the Laptop, run **HyperTerminal** (Start Programs Accessories Communications HyperTerminal)
- 3. In HyperTerminal, Name the Connection "GSE".
- 4. In HyperTerminal, Select COM1 in the "Connect To" dialog box.
- 5. In HyperTerminal, Set the following in the "COM1 Properties" dialog box: (9600, 8, None, 1, Xon/Xoff)
- 6. On the scale, key in the following: **100 SELECT 23640** followed by the **ID** and **ENTER** buttons. (You are now in setup mode.)
- 7. On the scale, key in the following: **64002** followed by the **SELECT** button. (The display will prompt: "SEND ALL".)
- 8. Press the ENTER button. (The display will prompt: "ENTER COM #")
- 9. Enter the COM number via the 0-9 keypad. ("2" in this case.)
- 10. The scale will now output the program to your computer. (The display will prompt: "P64001 SEND ALL.")
- 11. Press the **ZERO** button. (The dispaly will prompt: "Setup CAL = ENTER")
- 12. Press the **CLR** button. (The display will prompt: Setup ENTER= EXIT)
- 13. Press the **ENTER** button to exit setup mode.
- 14. When you close HyperTerminal, it will ask you where you want to save the file.
- 15. It will also ask if you want to save the connection GSE. You can if you want.
- 16. Send the saved file to NASTech personnel.